## ATHLETIC.NET – CREATING USER ACCOUNT

- 1. Navigate to <a href="https://www.athletic.net/">https://www.athletic.net/</a>
- 2. Click: Create Free Account

| ≡ <b>∕∕thletic™</b> ≁ |                             |                               |                                |                          | Q, Search ⑦ Get Help →) Log in |
|-----------------------|-----------------------------|-------------------------------|--------------------------------|--------------------------|--------------------------------|
|                       | A                           | thletics Tran                 | sforms Lives                   |                          |                                |
|                       | so we provide results, team | n, and event manager          | nent tools to help co          | aches and athletes thriv | e.                             |
|                       | Track & Field               | Cross Country                 | Top Rankings                   | Events                   |                                |
|                       | 4                           |                               |                                |                          |                                |
|                       | Coaches, Event Directo      | re Timur Alidatus Danaste and | Soor, begin taking advantage o | f our tools today!       |                                |
|                       |                             | Create Free Account           | earn More                      |                          |                                |

3. Complete user information and Click: Next Step

| Sign Up for a Free Account × |                     |  |  |  |  |
|------------------------------|---------------------|--|--|--|--|
| Use Facebook Log In          |                     |  |  |  |  |
| OR                           |                     |  |  |  |  |
| First Name                   | Last Name           |  |  |  |  |
|                              |                     |  |  |  |  |
| Email Address                |                     |  |  |  |  |
| Confirm Email Address        | ]                   |  |  |  |  |
| Password                     | 8 character minimum |  |  |  |  |
| Confirm Password             |                     |  |  |  |  |
| Country                      | State               |  |  |  |  |
| United States 🗸              | ~                   |  |  |  |  |
| Birthdate mm/dd/yyyy         | Gender              |  |  |  |  |
| mm/dd/yyyy                   | ~                   |  |  |  |  |
| Do you have a team code?     |                     |  |  |  |  |
| Already have an account? Lo  | g In Next Step >    |  |  |  |  |

4. Scroll down in "Connect to Your Stats" windows and click: I'm Not Listed

| Aaron McKenzie           | Orlando, FL      |
|--------------------------|------------------|
| Maynard Evans HS         |                  |
| Last active for TF: 2018 |                  |
| Aaron Monson             | Fergus Falls, MN |
| Fergus Falls HS          | Attan 1          |
| Last active for TF: 2020 |                  |

5. Click: Coach / Event Director and then click: Next

| A Few Last Questions                                 |                        |  |  |  |  |  |
|------------------------------------------------------|------------------------|--|--|--|--|--|
| What is your role?                                   |                        |  |  |  |  |  |
| Parent / Fan Athlete                                 | Coach / Event Director |  |  |  |  |  |
| A Maintain team rosters and upload meet results.     |                        |  |  |  |  |  |
| Register your team in meets and races.               |                        |  |  |  |  |  |
| $\coloneqq$ Follow your favorite teams and athletes. |                        |  |  |  |  |  |
| オ Assign workouts to your athletes.                  |                        |  |  |  |  |  |
| Next>                                                |                        |  |  |  |  |  |

6. Uncheck all boxes under "What topics are you interested in?" and "What sports are you active in?". Scroll to bottom of window and click: Create Free Account

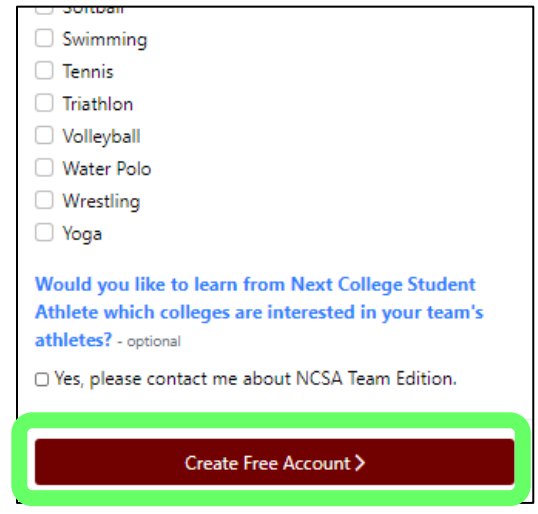

## 7. Click: Maybe Later

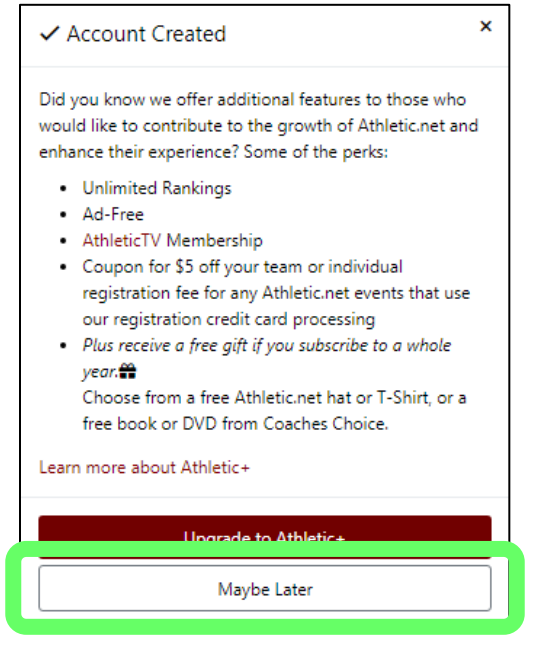

8. Click: Verify Email Address

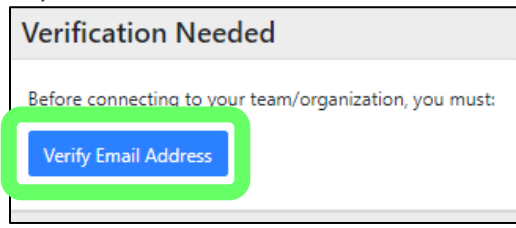

9. Locate the email with subject "Athletic.net – Account Activation" and click: Activate Account

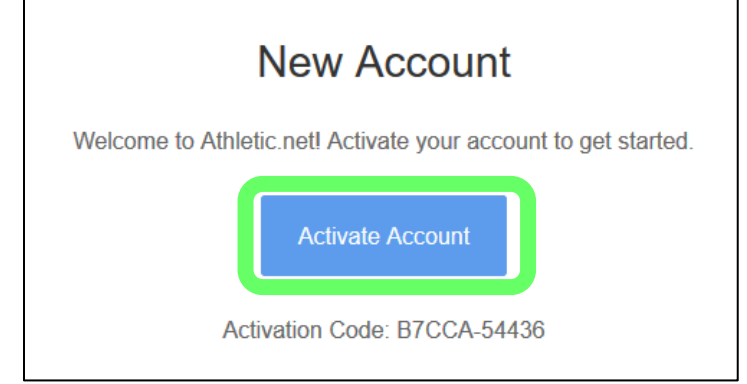

10. Click: Go to Dashboard

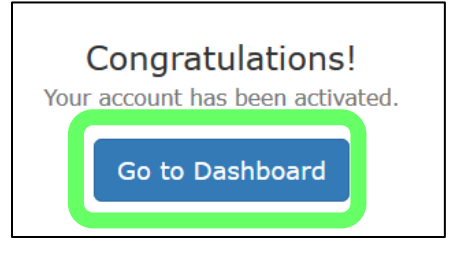